## CARA MENJALANKAN PROGRAM SMSDecode

Langkah pertama yaitu membuka aplikasi SMSDecode (<sup>....</sup>), maka akan tampak menu utama sebagai berikut :

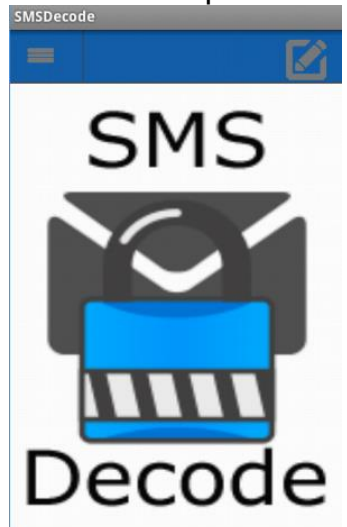

Keterangan :

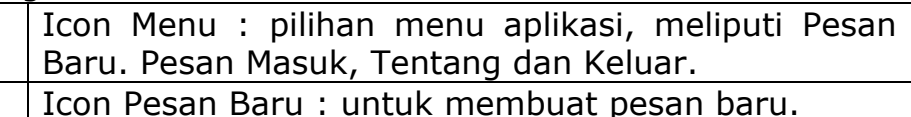

. . . Manu ditakan maka akan tampak amarti sambar

Jika icon Menu ditekan, maka akan tampak seperti gambar di bawah :

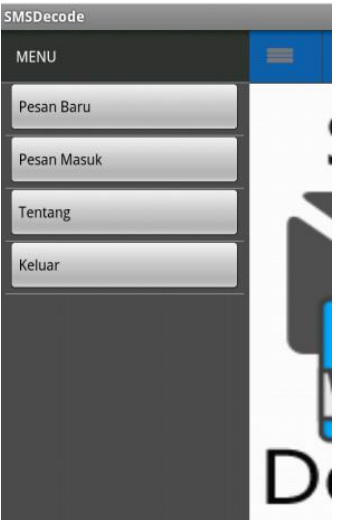

Jika icon Pesan baru ditekan, maka akan tampak seperti gambar di bawah :

| No Tujuan                 | <b>1</b>             |
|---------------------------|----------------------|
| Tulis Pesan               |                      |
| Kirim Pesan A             | sli                  |
|                           |                      |
| Tekan gambar gembok untuk | kirim pesan enkripsi |
| Useil Take Candi          |                      |

## Keterangan :

| 10               | Icon Kontak : untuk memilih nomor kontak     |
|------------------|----------------------------------------------|
| لععا             | tujuan.                                      |
| Kirim Pesan Asli | Icon Kirim Pesan Asli : untuk mengirim pesan |
|                  | asli tanpa enkripsi.                         |
| Q                | Icon Enkripsi : untuk mengenkripsi pesan     |
| TES.             | sekaligus mengirim pesan sandi (cipherteks)  |
|                  | yang dihasilkan.                             |

Langkah ke dua membuat pesan baru seperti gambar berikut :

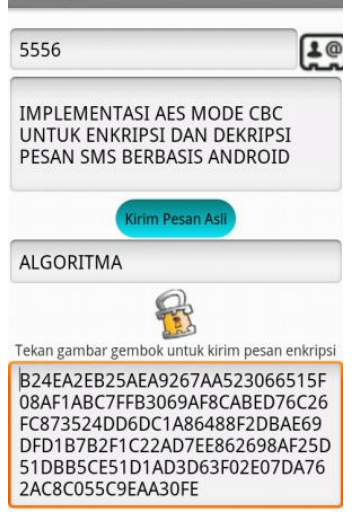

Langkah ke tiga membuka pesan masuk seperti gambar berikut :

Pesan Masuk 15555215554 February 20, 2014 12:50:59 PM B24EA2EB25AEA9267AA523066515F08AF1ABC7 FF83069AF8CABED76C26FC873524DD6DC1A86

List pesan masuk tersebut di tekan, kemudian pilih option menu, sehingga seperti gambar di bawah :

| ebruary 20, 201                                     | 54<br>4 12:50:59 PM                               | 15508451480755                                 |
|-----------------------------------------------------|---------------------------------------------------|------------------------------------------------|
| 3069AF8CABED<br>DBAE69DFD1B7<br>B5CE51D1AD3D<br>0FE | 76C26FC873524<br>/B2F1C22AD7EE8<br>063F02E07DA762 | DD6DC1A86488F<br>62698AF25D51D<br>AC8C055C9EAA |
|                                                     |                                                   |                                                |
|                                                     |                                                   |                                                |
|                                                     |                                                   |                                                |
|                                                     |                                                   |                                                |
| Ē.                                                  |                                                   | 8                                              |
| Teruskan                                            | Dekripsi                                          | <b>F</b> apus                                  |
| Teruskan<br>Ketera                                  | Dekripsi                                          | <b>F</b><br>Hapus                              |
| Teruskan<br>Ketera                                  | Dekripsi<br>angan<br>Ico                          | Papus<br>Hapus                                 |

| erangan : |                                                                                                    |  |
|-----------|----------------------------------------------------------------------------------------------------|--|
| ٦ţ        | Icon Teruskan : untuk meneruskan (forward) pesan masuk dijadikan pesan baru.                                                                |  |
| Ī         | Icon Dekripsi : untuk mendekripsi pesan sandi<br>(cipherteks) menggunakan kunci tertentu, sehingga<br>dihasilkan pesan aslinya (plainteks). |  |
| ~         | Icon Hapus : untuk menghapus pesan.                                                                                                    |  |

Langkah ke empat mendekripsi pesan, sehingga seperti gambar berikut :

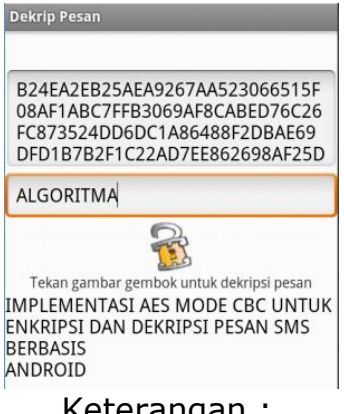

Keterangan :

Icon Dekripsi : untuk mendekripsi pesan menggunakan kunci tertentu (menggunakan kunci ketika proses enkripsi).

Demikian cara menjalankan program aplikasi SMSDecode, semoga bermanfaat. Terimakasih...!!